# คู่มือการใช้งานโปรแกรม Microsoft Teams สำหรับอาจารย์

## การใช้งาน Microsoft Teams

ล็อกอินเข้าสู่ Microsoft Office 365 โดยเข้า URL: office365.com
 โดยหากเป็นการล็อกอินครั้งแรก Username และ Password จะมีรายละเอียดดังนี้
 Username: <username>@live.sau.ac.th เช่น apichartc@live.sau.ac.th
 Password: S@usหัสเจ้าหน้าที่ เช่น S@u99999
 โดยหลังจากล็อกอินแล้ว ระบบจะให้เปลี่ยน Password ทันที โดย Password จำเป็นต้องมีตัวอักษร

เทอทกาง ก็กอยาอนแก่ว วอบบิจอเกเบถอน Password ที่นที่ เทอ Password ง แปนต่องมหา ภาษาอังกฤษตัวพิมพ์ใหม่ พิมพ์เล็ก อักขระพิเศษ เช่น @, + เป็นต้น และตัวเลข

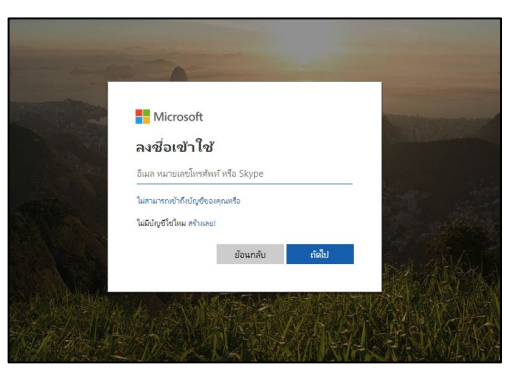

#### 2. เลือกไอคอน "Teams"

| H Office 3 | 65                    |                           |            |        |            |         |            |                      |                   |                  | ¢2               | - @ · | ? 30 |
|------------|-----------------------|---------------------------|------------|--------|------------|---------|------------|----------------------|-------------------|------------------|------------------|-------|------|
|            | Good a                | fternoor                  | ı          |        |            |         |            | , <mark>O S</mark> e | earch apps, docum | ents, people, ar | nd sites         |       |      |
|            | Apps                  |                           |            |        |            |         | Г          |                      | ٦.                | Install          | Office apps \vee |       |      |
|            | Outlook               | ConeDrive                 | Word       | Excel  | PowerPoint | OneNote | SharePoint | Teams                | Class<br>Notebook | Sway             | F                |       |      |
|            | Explore all your      | apps $ ightarrow$         |            |        |            |         |            |                      |                   |                  |                  |       |      |
|            | Documen<br>Recent Pin | <b>ts</b><br>ned Shared v | vith me Di | scover |            |         |            |                      | → Upload          | and open         | New ∨            |       |      |
|            |                       |                           |            |        | ſ          |         |            |                      |                   |                  |                  |       |      |

จะแสดงหน้าจอดังรูป จากนั้น ทำการดาวน์โหลด Microsoft Teams Application โดยคลิ๊กปุ่ม
 "Download" หรือ "Get App" แล้วติดตั้ง Application ในกรณีที่ไม่ต้องการดาวน์โหลด สามารถใช้งาน Ms
 Teams ผ่านเว็บ office365 ได้เช่นกัน

|                  | Microsoft Teams               | ľ | Search or type a command                 |                                             |                        |        |          |
|------------------|-------------------------------|---|------------------------------------------|---------------------------------------------|------------------------|--------|----------|
| Activity         |                               | _ | Want an ever                             | faster, more collaborative experience? Down | nload the desktop app. |        | Download |
| Chat             |                               |   | Join or create a team                    |                                             |                        | Search | Q        |
| Teams            |                               |   |                                          |                                             |                        |        |          |
| <b>Files</b>     |                               |   | Create a team                            | Join a team with a code                     |                        |        |          |
| Assignments      |                               |   | Bring everyone together and get to work! | Got a code to join a team? Enter it above.  |                        |        |          |
|                  |                               |   |                                          |                                             |                        |        |          |
|                  | -                             |   |                                          |                                             |                        |        |          |
| Get app          |                               |   |                                          |                                             |                        |        |          |
| Store            | To start, create a team here. |   |                                          |                                             |                        |        |          |
| نيُ.<br>Feedback | 💕 Join or create a team       | 0 |                                          |                                             |                        |        |          |

#### 4. เรียกใช้งาน Application

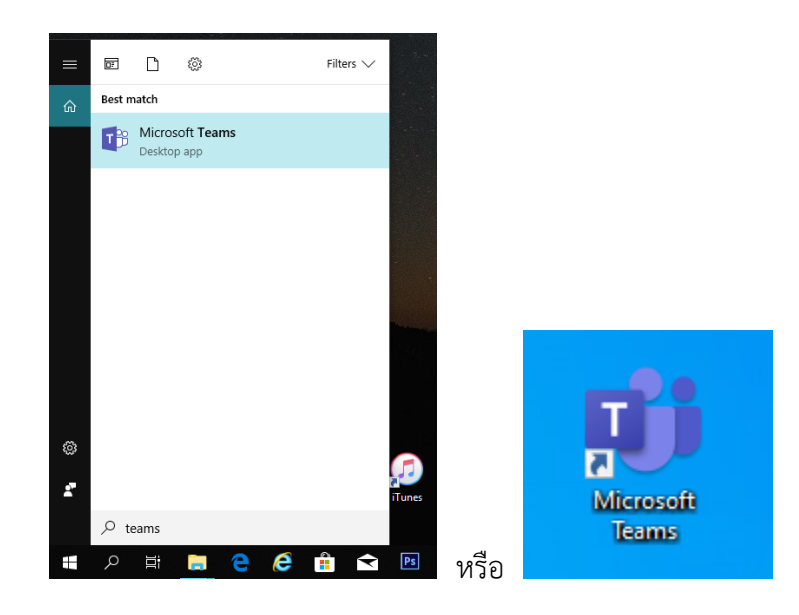

5. ลงชื่อเข้าใช้ Microsoft Teams

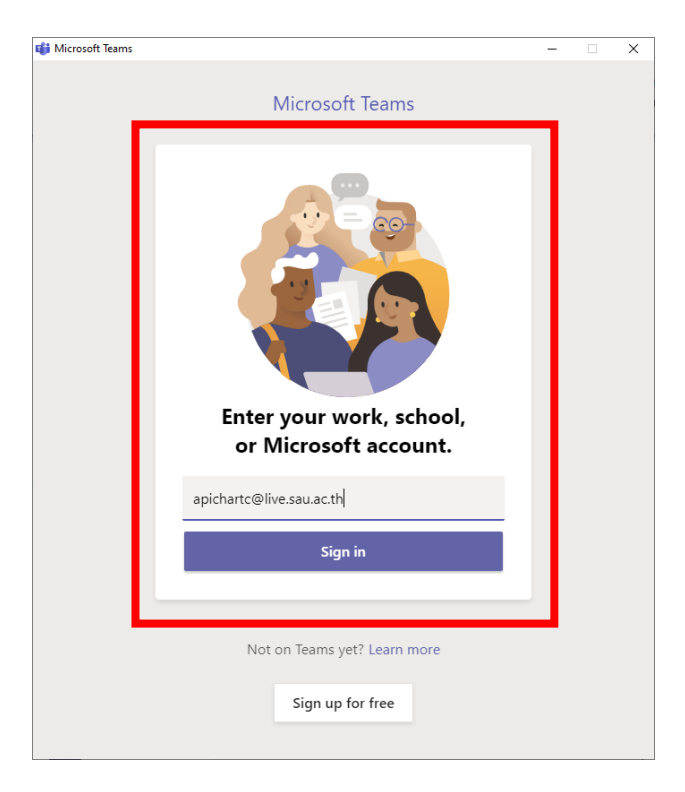

6. ระบบจะแสดงหน้าจอ ดังรูป

| $\langle \rangle$ |              | Search or type a command | 🧓 – 🗆 ×                   |
|-------------------|--------------|--------------------------|---------------------------|
| Activity          | Teams        |                          | 🔞 ిరో Join or create team |
| =<br>Chat         | Hidden teams |                          |                           |
| Teams             |              |                          |                           |
| assignments       |              |                          |                           |
| E Calendar        |              |                          |                           |
| <b>C</b> alls     |              |                          |                           |
| files             |              |                          |                           |
|                   |              |                          |                           |
|                   |              |                          |                           |
|                   |              |                          |                           |
| ÊÊ                |              |                          |                           |
| Apps              |              |                          |                           |
| (?)<br>Help       |              |                          |                           |

## การสร้าง Class

1. คลิกปุ่ม "Join or create team"

|               |              | Search or type a command | ×                                         |
|---------------|--------------|--------------------------|-------------------------------------------|
| L<br>Activity | Teams        |                          | ్ర<br>8ం <sup>*</sup> Join or create team |
| -<br>Chat     | Hidden teams |                          |                                           |
| Teams         |              |                          |                                           |

2. คลิกปุ่ม "Create team"

| < >              | C                           | Search or type a                           | a command |              | - 0 | × |
|------------------|-----------------------------|--------------------------------------------|-----------|--------------|-----|---|
| L<br>Activity    | < Back                      |                                            |           |              |     |   |
| E                | Join or create a team       |                                            |           | Search teams | Q   |   |
| Teams            |                             | :::                                        |           |              |     |   |
| a<br>Assignments | Create a team               | Join a team with a code                    |           |              |     |   |
| Calendar         |                             | Enter code                                 |           |              |     |   |
| <b>C</b> alls    | €8 <sup>+</sup> Create team | Got a code to join a team? Enter it above. |           |              |     |   |
| files            |                             |                                            |           |              |     |   |

2. เลือกประเภท Team โดยในที่นี้เลือก Class

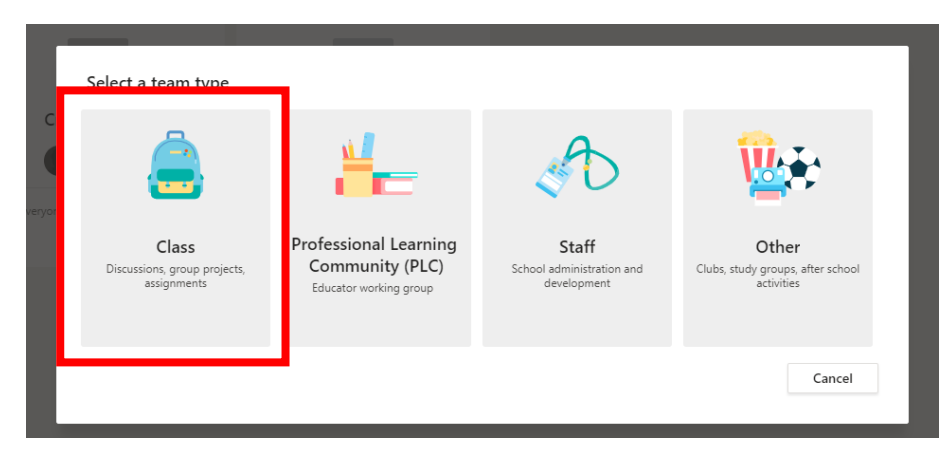

3. กำหนดรายละเอียด จากนั้นกดปุ่ม "Next"

| Create your team                                                                                                    |         |  |  |  |  |
|----------------------------------------------------------------------------------------------------|---------|--|--|--|--|
| Teachers are owners of class teams and students participate as members. Each class team allows you to<br>create assignments and quizzes, record student feedback, and give your students a private space for<br>notes in Class Notebook. |         |  |  |  |  |
| Name                                                                                                    |         |  |  |  |  |
| 532213 กลุ่ม 201 ภาค 2/2562                                                                                                    | $\odot$ |  |  |  |  |
| Description (optional)                                                                                                    |         |  |  |  |  |
| 532213 วิชาการพัฒนาซอฟต์แวร์เชิงวัตถุ กลุ่ม 201 ภาคการศึกาาที่ 2/2562                                                                                                    |         |  |  |  |  |
|                                                                                                    |         |  |  |  |  |
| Create a team using an existing team as a template                                                                                                    |         |  |  |  |  |
| Cancel                                                                                                    | Next    |  |  |  |  |

 พิ่มผู้เรียนเข้าสู่ Class แล้วกดปุ่ม "Add" โดยอาจารย์ต้องเพิ่ม "itadmin" เข้าสู่ Class และสามารถสร้าง รหัส Class แล้วมอบให้กับนักศึกษาได้ โดยอาจารย์ไม่ต้องเพิ่มนักศึกษาเข้าสู่คลาส (หน้า 11 การกำหนด Team Code)

| Students leachers |       |
|-------------------|-------|
| I itadmin ∨ ×     | Add   |
|                   |       |
|                   |       |
|                   |       |
|                   |       |
|                   | Close |

5. หลังจากเพิ่มเรียบร้อยแล้ว กดปุ่ม "Close"

| Add members to 532213 กลุ่ม 201 ภาด 2/2562<br>Students Teachers |       |
|-----------------------------------------------------------------|-------|
| ■ itadmin ∨ ×                                                   | Add   |
|                                                                 |       |
|                                                                 |       |
|                                                                 |       |
|                                                                 | Close |

6. ระบบจะแสดงหน้าจอ ดังรูป โดยสามารถสนทนา (Chat) ใน Class ได้ โดยพิมพ์ข้อความในกล่องสนทนา แล้วกดแป้น Enter หรือหากต้องการเปลี่ยนรูป Class สามารถกดปุ่ม "Change team picture" ดังรูป

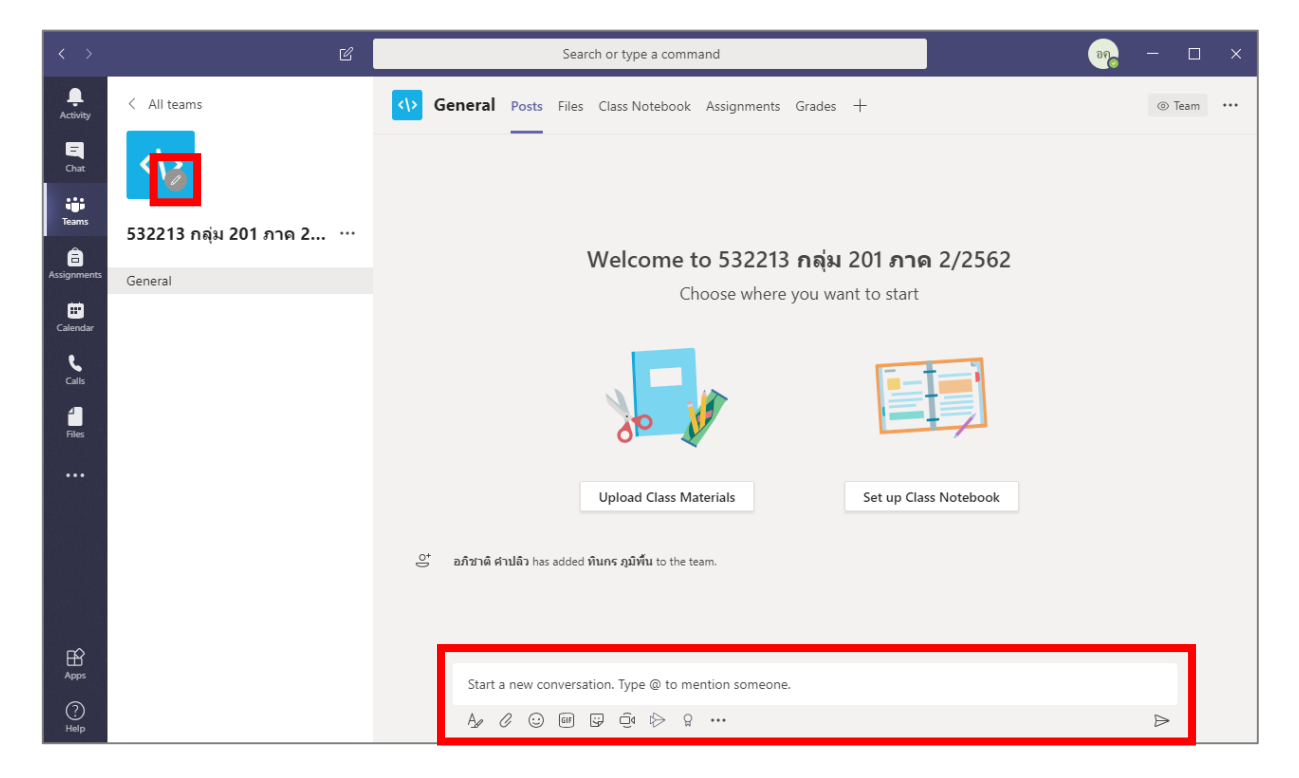

7. สามารถอัปโหลดเอกสารประกอบการเรียน โดยคลิกปุ่ม Upload Class Materials หรือคลิกเมนู Files ดัง

ູ່ສູປ

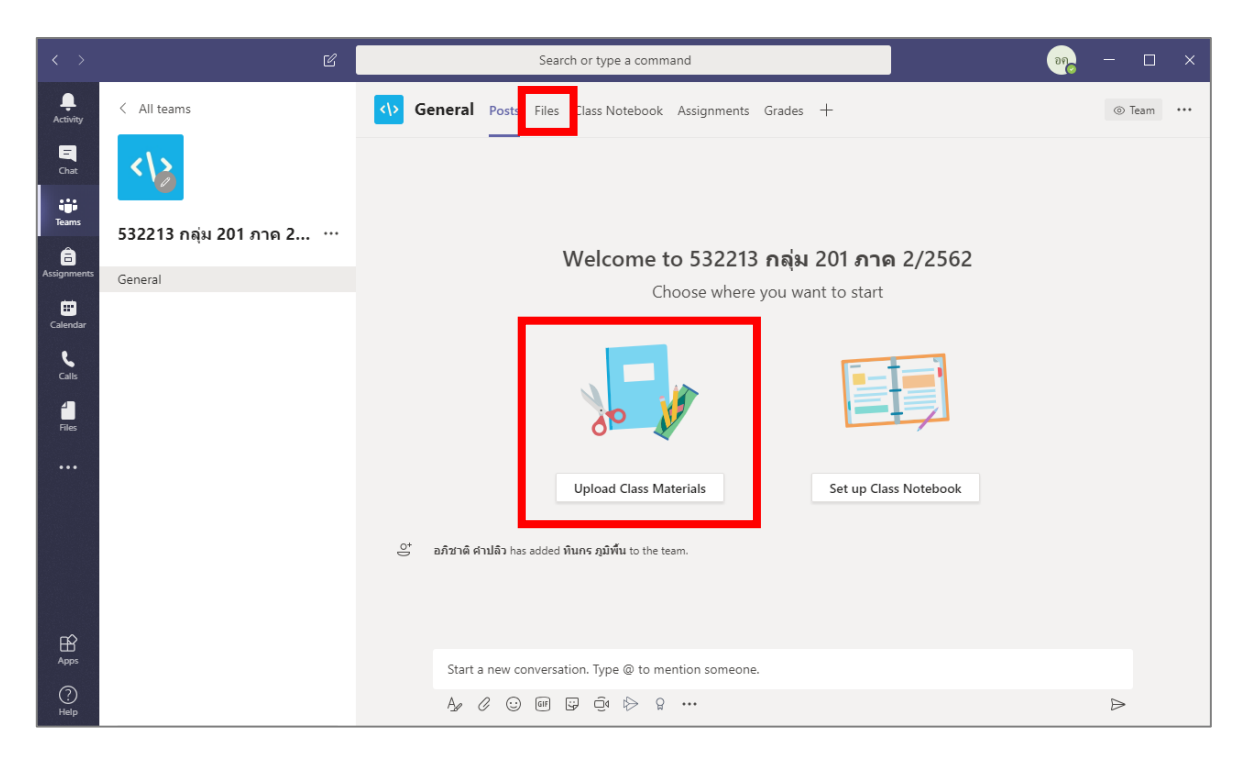

#### 8. คลิก "Upload"

| $+$ New $ \sim$ | ↑ Upload    | 👁 Copy link | $\downarrow$ Download | + Add cloud st                 | torage ···                   |
|-----------------|-------------|-------------|-----------------------|--------------------------------|------------------------------|
| General         |             |             |                       |                                |                              |
| 🔿 🗋 Nam         | e 🗸         |             | Modi                  | fied $\downarrow$ $\checkmark$ | Modified By $\smallsetminus$ |
| 🗟 Clas          | s Materials |             |                       |                                | อภิชาติ ศาปลิว               |
|                 |             |             |                       |                                |                              |

9. เลือกไฟล์ที่ต้องการ จากนั้นกดปุ่ม "Open"

| 👘 Open                       |                                         |                 | ×                |
|------------------------------|-----------------------------------------|-----------------|------------------|
| ← → ∽ ↑ <mark> </mark> « AP/ | Programmer (D:) > SAU > 532213          | ✓ Ö 🔎 Search    |                  |
| Organize 👻 New folder        |                                         |                 | E: 🕶 🔳 😲         |
| 🧊 3D Objects 🛛 ^             | Name                                    | Date modified   | Туре ^           |
| 💻 Desktop                    | nats                                    | 16/6/2561 11:14 | File folder      |
| 🔮 Documents                  | 🔄 tools                                 | 8/3/2561 8:54   | File folder      |
| 🖊 Downloads                  | 🖬 1.png                                 | 24/2/2561 16:10 | PNG File         |
| h Music                      | 🖻 2.png                                 | 24/2/2561 16:13 | PNG File         |
| E Pictures                   | 🧰 532212_ch1.pdf                        | 11/1/2561 9:10  | PDF File         |
| 📱 Videos                     | 532212_ch1.pptx                         | 11/1/2561 9:08  | Microsoft PowerP |
| Sundows 10 Pro               | 532213.rar                              | 24/2/2561 17:02 | WinRAR archive   |
|                              | 532213_syllabus.pdf                     | 11/1/2561 9:10  | PDF File         |
| AP/Programmer                | Introduction_to_jsp_midterm - Copy.pptx | 24/2/2561 16:38 | Microsoft PowerP |
| 👝 AP/Program (E:)            | Introduction_to_jsp_midterm.pdf         | 31/1/2562 9:13  | PDF File         |
| Network                      | Introduction_to_jsp_midterm.pptx        | 31/1/2562 9:13  | Microsoft PowerP |
|                              | Introduction to isn midterm2 ndf        | 24/2/2561 16:34 | PDF File V       |
| File nar                     | me: Introduction_to_jsp_midterm.pdf     | All Files (* *  | 1 ~              |
|                              |                                         | Open            | Cancel .:        |

# 10. ระบบจะแสดงรายการไฟล์ที่อัปโหลดแล้ว ดังรูป

| General                                        |                           |                              |
|------------------------------------------------|---------------------------|------------------------------|
| $\square$ Name $\lor$                          | Modified $\smallsetminus$ | Modified By $\smallsetminus$ |
| 🔁 Class Materials                              |                           | อภิชาติ ศาปลิว               |
| ☐ <sup>→</sup> Introduction_to_jsp_midterm.pdf | A few seconds ago         | อภิชาติ ศาปลิว               |
|                                                |                           |                              |

11. หากต้องการส่งข้อความสนทนา สามารถพิมพ์ข้อความใสกล่องสนทนา แล้วคลิกปุ่ม 🖻 ดังรูป

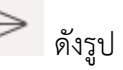

| < >              | ď                      |       | Search or type a command                                          |        |  |
|------------------|------------------------|-------|-------------------------------------------------------------------|--------|--|
| <b>A</b> ctivity | < All teams            | <\> G | eneral Posts Files Class Notebook Assignments Grades +            | ⊚ Team |  |
| Chat             | <\>                    |       |                                                                   |        |  |
| Teams            | 532213 กลุ่ม 201 ภาด 2 |       |                                                                   |        |  |
| Assignments      | General                |       |                                                                   |        |  |
| Calendar         |                        |       | Upload Class Materials Set up Class Notebook                      |        |  |
| د<br>Calls       |                        |       | Today                                                             |        |  |
| files            |                        | Û.    | อภิชาติ คำปลิว has added พันทร ภูมิพื้น to the team.<br>Last read |        |  |
|                  |                        | Û     | Meeting started                                                   |        |  |
|                  |                        |       | * Collapse all                                                    |        |  |
|                  |                        |       | พินคร ภูมิพื้น 2:34 PM<br>hello world                             |        |  |
|                  |                        |       | Ĝ₁ Meeting ended: 7m 54s                                          | m      |  |
|                  |                        |       | ← Reply                                                           | _      |  |
|                  |                        |       | บินดีต้องรับนักศึกษา                                              |        |  |
| ?<br>Help        |                        |       | A≠ Ø © ₩ ₽ ₫ ▷ ♀ …                                                | ⊳      |  |
|                  |                        | _     |                                                                   |        |  |

12. หากต้องการส่งสติ๊กเกอร์ สามารถคลิกปุ่ม 📟 ดังรูป

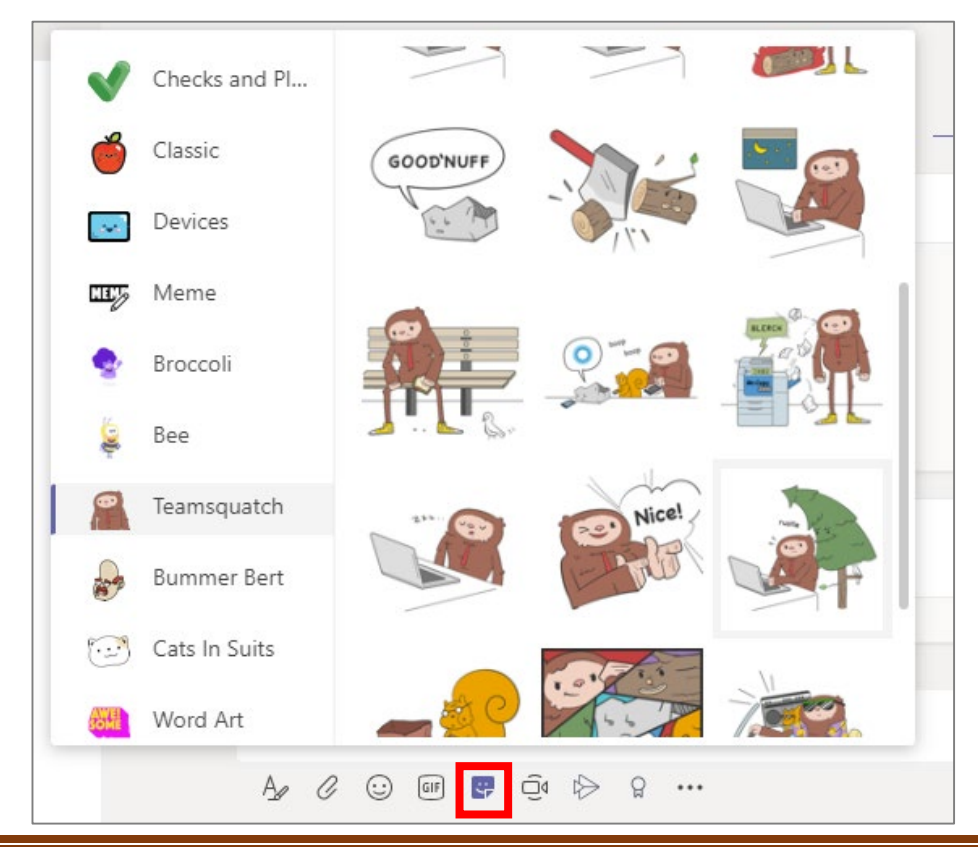

13. สามารถแนบไฟล์เข้าสู่บทสนทนาได้ โดยคลิกปุ่ม 🦉 แล้วเลือก "Upload from my computer" ดังรูป

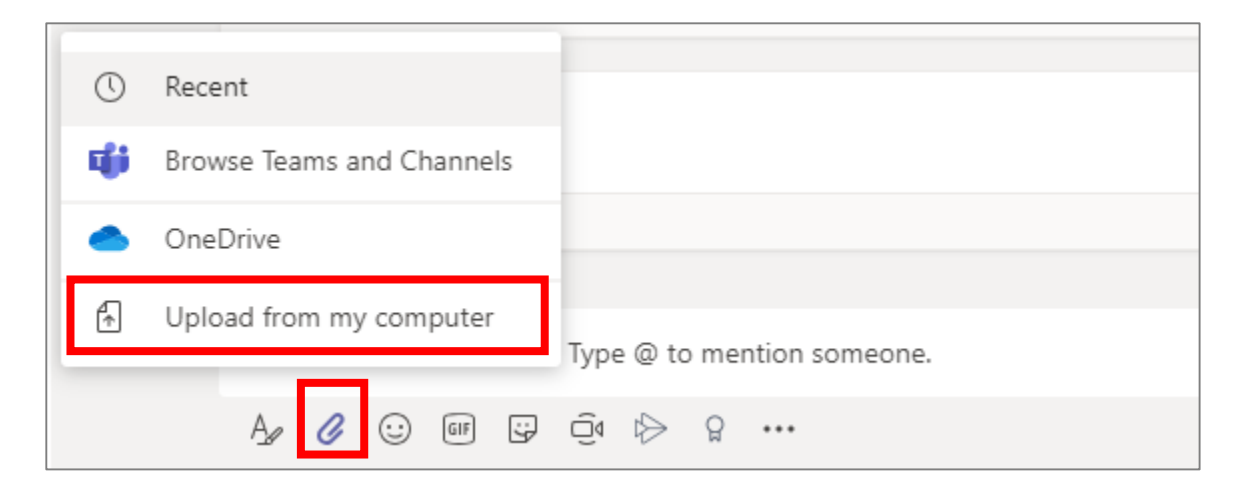

### การกำหนด Team Code

1. ในกรณีที่ต้องการใช้ Team Code เพื่อแจกให้กับผู้เรียน แทนการเพิ่ม E-mail ของผู้เรียน สามารถทำได้โดย เลือกเมนู Teams ( ) จากนั้นคลิก ที่ Class ที่ต้องการ แล้วเลือกเมนู "Manage team" ดังรูป

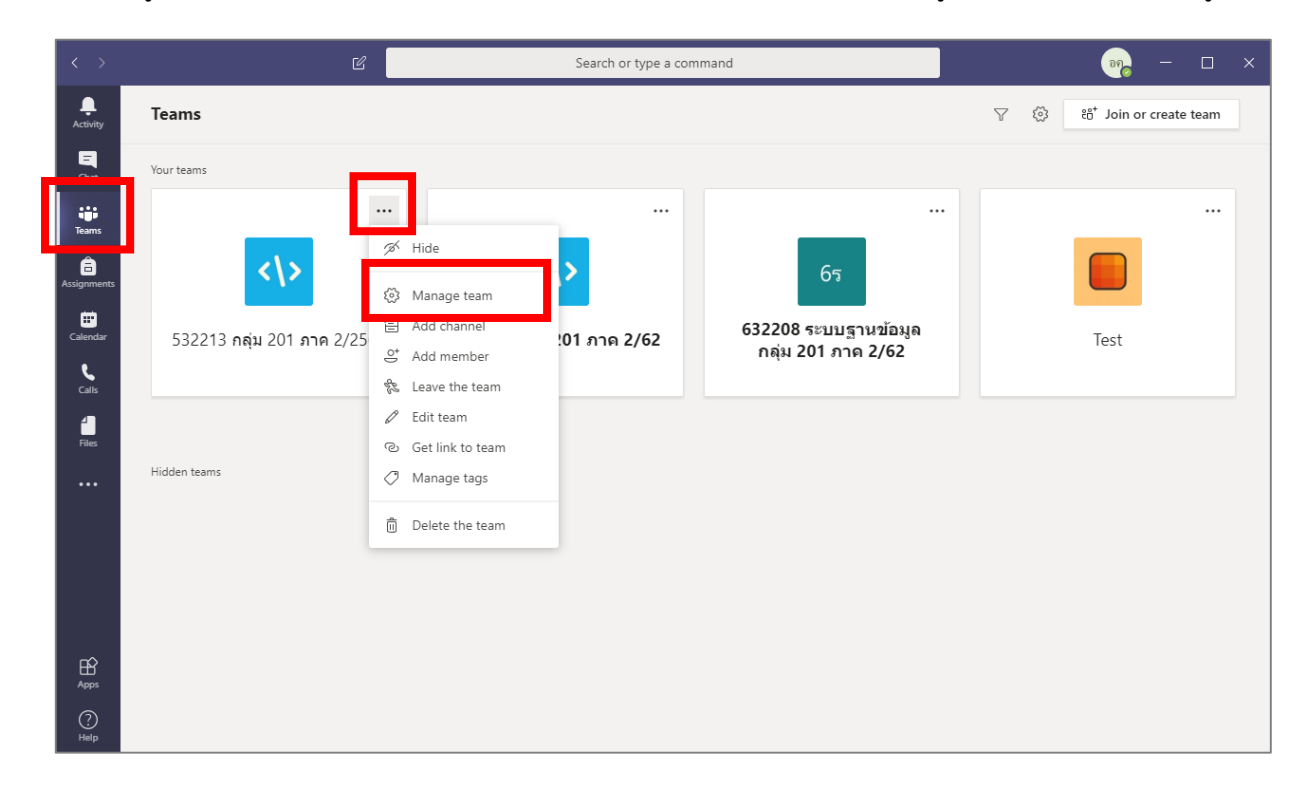

|    |             |            | Ŷ         |                 |       |          |             |          |
|----|-------------|------------|-----------|-----------------|-------|----------|-------------|----------|
| ~  | 4           | "~ "       | ູ         | // <del>_</del> | 1 11  | 2 I      | "~ "        | e 1      |
| ·) | ເລລກເທທ     | "Settings" | ลากบบขยาย | "Leam           | code" | แลากดาเท | "(-enerate" | <u> </u> |
| ∠. | 66101166116 | JULINES    |           | rcun            | COUC  |          | ucherate    | rin a U  |
|    | 91          | J          |           |                 |       | 9        |             | 91       |

| $\langle \rangle$ | Ľ                      | Search or t                                | ype a command                                                                                                    | - 🗆 ×  |
|-------------------|------------------------|--------------------------------------------|----------------------------------------------------------------------------------------------------|--------|
| Activity<br>E     | < All teams            | 532213 กลุ่ม 20<br>ร32213 รีชาการพัฒนาของ  | 0 <b>1 ภาด 2/2562 ···</b><br>ต์แวร์เชิงรัตถุ กลุ่ม 201 ภาคการศึกาาที่ 2/2562                                                                    | ⊚ Team |
| Teams             | 532213 กลุ่ม 201 ภาค 2 | Members Pending Requests Char              | Pick a theme                                                                                                    |        |
| Calendar          | General                | <ul> <li>Member permissions</li> </ul>     | Enable channel creation, adding apps, and more                                                                                                  |        |
| <b>C</b> alls     |                        | Guest permissions                          | Enable channel creation                                                                                                    |        |
| Files             |                        | ▶ @mentions                                | Choose who can use @team and @channel mentions                                                                                                  | _      |
|                   |                        | ✓ Team code                                | Share this code so people can join the team directly - you won't get join requests Generate Note: Guests won't be able to join with a team code |        |
|                   |                        | ➤ Fun stuff                                | Allow emoji, memes, GIFs, or stickers                                                                                                    |        |
| Apps              |                        | <ul> <li>OneNote Class Notebook</li> </ul> | Manage notebook sections and preferences                                                                                                    |        |
| ?<br>Help         |                        | ▶ Tags                                     | Choose who can add tags                                                                                                    |        |

 ระบบจะแสดง Team code ดังรูป โดยผู้สอนสามารถนำ Team code ดังกล่าวนี้มอบให้แก่ผู้เรียนได้ ดดย ไม่ต้องเพิ่ม E-mail ของผู้เขียนเข้า Class

| < >                   |                        | Search or                                  | type a command                                                                                                    |                                                     | - 🗆 ×  |
|-----------------------|------------------------|--------------------------------------------|----------------------------------------------------------------------------------------------------|-----------------------------------------------------|--------|
| Activity<br>E<br>Chat | < All teams            | 532213 กลุ่ม 2<br>532213 วิชาการพัฒนาของ   | 0 <b>1 ภาด 2/2562 …</b><br>ได้แวร์เชิงวัตถุ กลุ่ม 201 ภาคการศึกาาที่ 2/2562                                                        |                                                     | ⊚ Team |
| Teams                 | 532213 กลุ่ม 201 ภาค 2 | Members Pending Requests Cha  • Team theme | nnels <u>Settings</u> Analytics Apps<br>Pick a theme                                                                               |                                                     |        |
| Calendar              | General                | Member permissions                         | Enable channel creation, adding apps, and more                                                                                     |                                                     |        |
| Calls                 |                        | Guest permissions     @mentions            | Enable channel creation<br>Choose who can use @team and @channel men                                                               | tions                                               |        |
| Files                 |                        | ✓ Team code                                | Share this code so people can join the team direct<br>am791bq<br>g ron screen<br>Note: Guests won't be able to join with a team co | ctly - you won't get join requests<br>) Copy<br>ode |        |
| Ŕ                     |                        | → Fun stuff                                | Allow emoji, memes, GIFs, or stickers                                                                                              |                                                     |        |
| Apps                  |                        | <ul> <li>OneNote Class Notebook</li> </ul> | Manage notebook sections and preferences                                                                                           |                                                     |        |
| Help                  |                        | > Tags                                     | Choose who can add tags                                                                                                    |                                                     |        |

## การสอนในลักษณะ Video Conference

| คลิกปุ่ม | Ē  |                                                       |
|----------|----|-------------------------------------------------------|
|          | อค | <b>อภิชาติ ศาปลิว</b> 2:45 PM<br>ยินดีต้องรับนักศึกษา |
|          |    | $\leftarrow$ Reply                                    |
|          |    | Start a new conversation. Type @ to mention someone.  |
|          |    | A≠ Ø ☺ ☞ ☞ € ♠ ♀ …                                    |

2. กำหนดชื่อหัวข้อการสอน จากนั้นกดปุ่ม "Meet now"

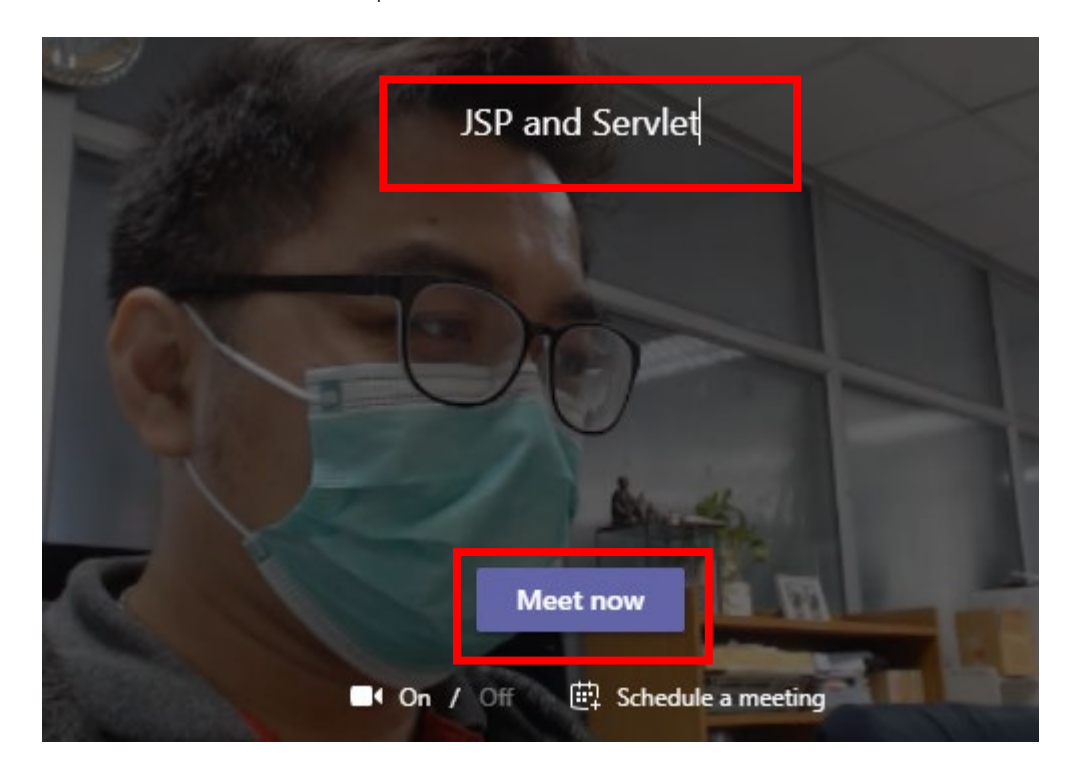

 เมื่อมีนักศึกษาเข้า Class จะเห็นรายชื่อนักศึกษา และสามารถคัดลอกลิงค์ของ Class เพื่อส่งให้นักศึกษาได้ ดังรูป

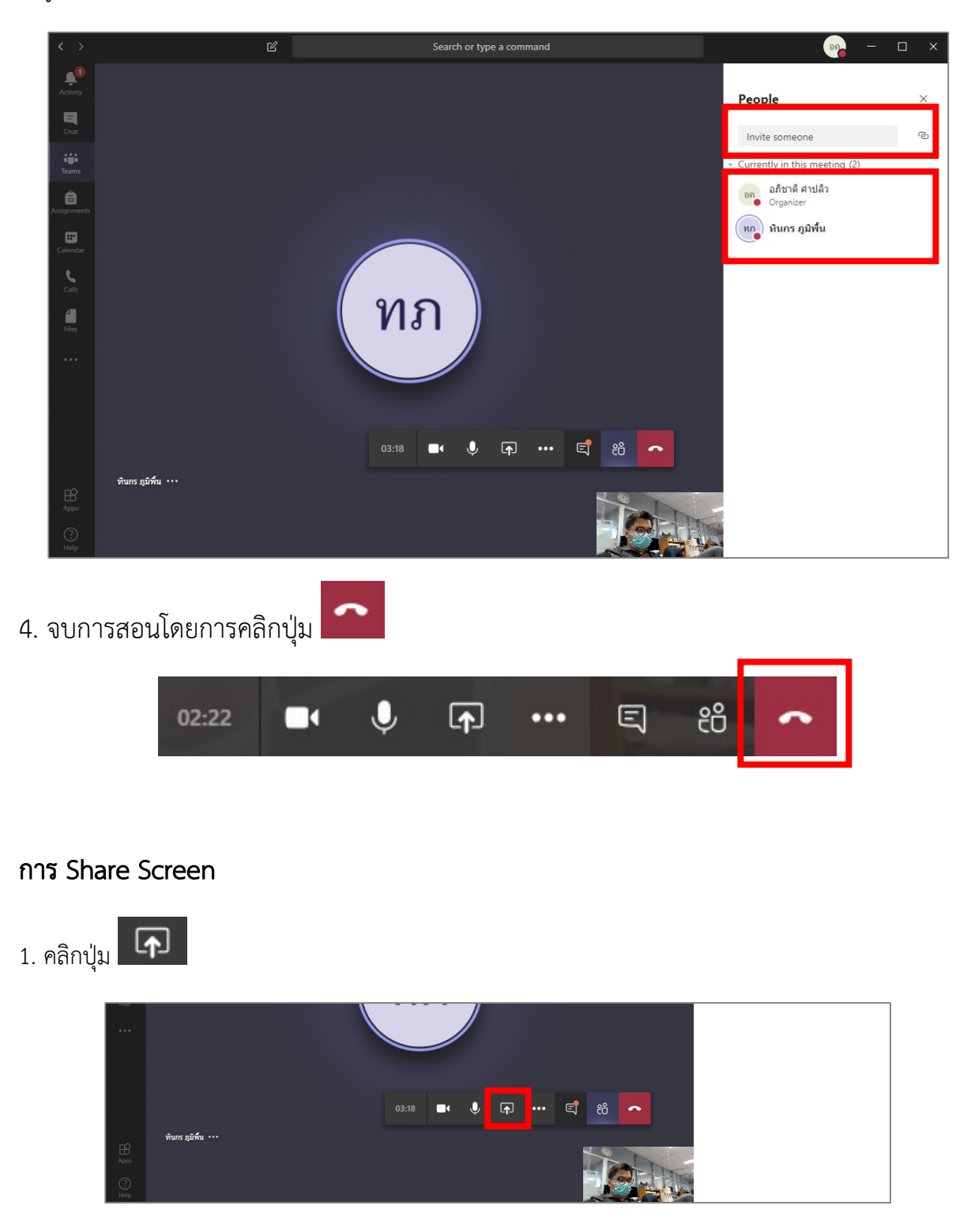

# 2. จากนั้นเลือกหน้าจอที่ต้องการ Share

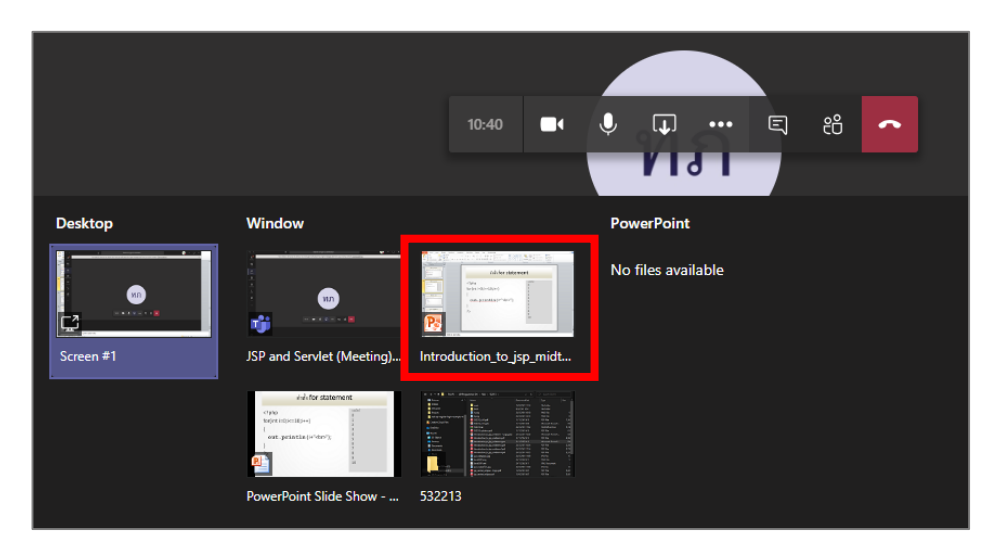

3. ระบบจะทำการ Share หน้าจอ ดังรูป

| คำสั่ง for statem                    | ent                                                                        |
|--------------------------------------|----------------------------------------------------------------------------|
| php<br for(int i=0:i<=10:i++)        | ผลลัพธ์<br>0<br>1                                                          |
| {                                    | 2<br>3                                                                     |
| <pre>out.println(i+"<br/>"); }</pre> | 4<br>5<br>6                                                                |
| ?>                                   | 7<br>8<br>9                                                                |
|                                      | JSP and Servlet 11:46 Gall is in progress. Click have to go back to the or |
|                                      | <b>a</b> 🤚 💭 🦰                                                             |

4. สามารถจบการ Share Screen ได้โดยการกดปุ่ม 🗔

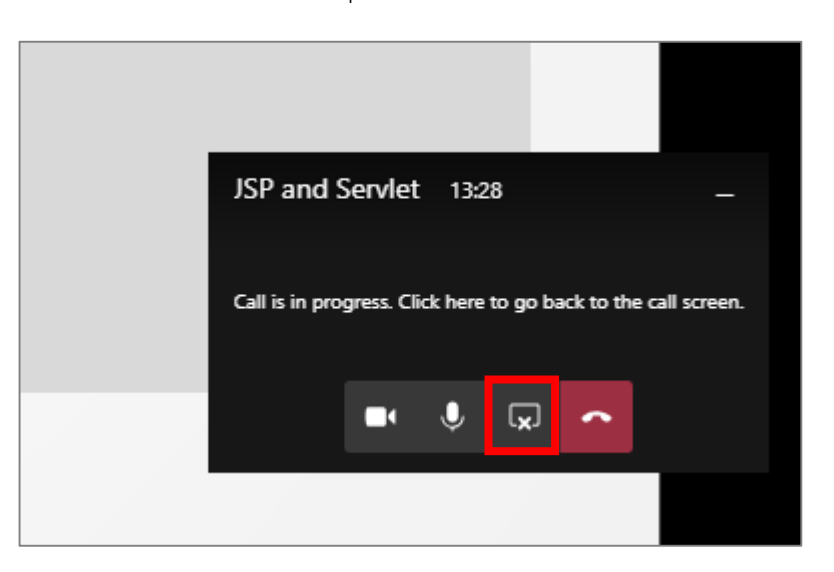

#### การสนทนาระหว่างการสอน

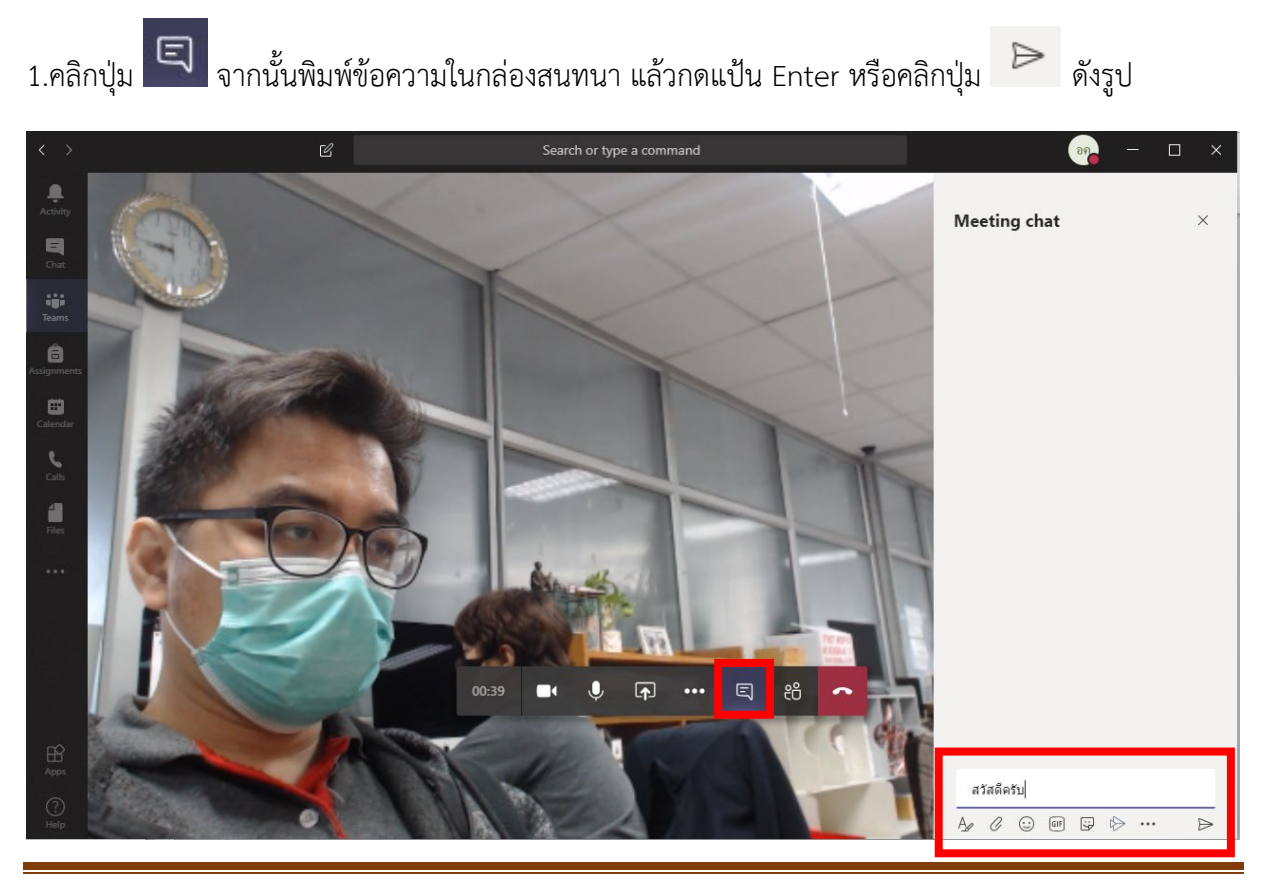

## การบันทึกวิดีโอระหว่างการสอน

1. คลิกปุ่ม

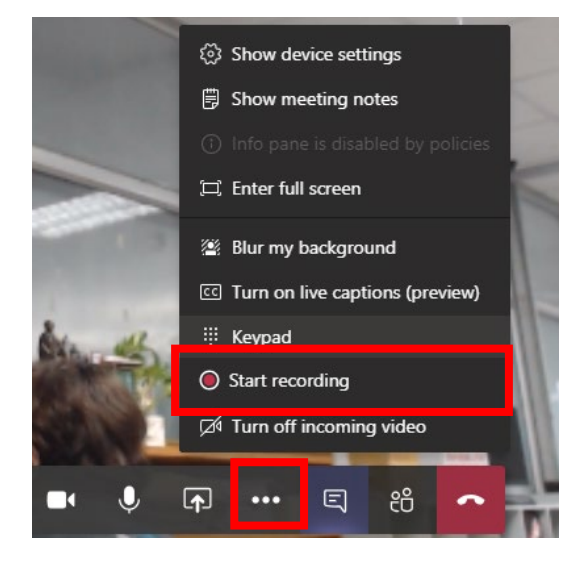

2.ระหว่างการสอนจะปรากฎสัญลักษณ์ว่ากำลังบันทึกการสอน

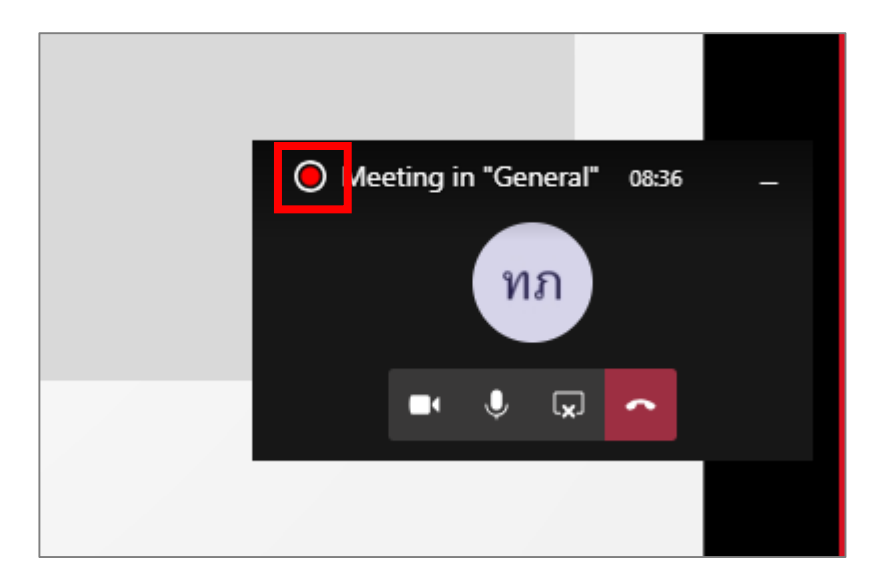

3. หากต้องการสิ้นสุดการบันทึก สามารถคลิกปุ่ม

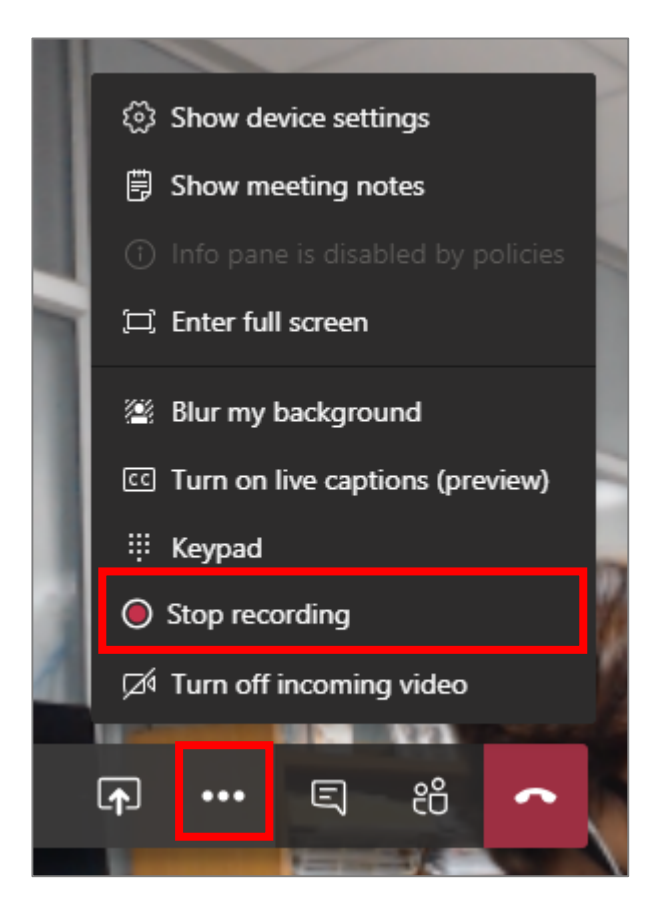

4. เลือก "Stop recording"

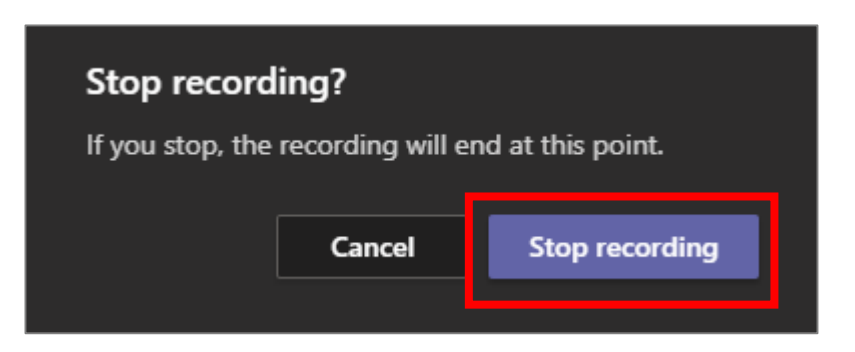

 5. เมื่อสิ้นสุดการสอนโดยการคลิกปุ่ม
 ระบบจะแสดงรายการที่บันทึกไว้ (โดยอาจใช้เวลาระยะหนึ่ง จึง จะแสดงรายการที่บันทึก) ดังรูป

| Û | Meeting started                                                                                                    |                  |
|---|----------------------------------------------------------------------------------------------------|------------------|
|   | ☐ Meeting ended: 5m 9s                                                                                                    | อค               |
|   | Lubi1: provin for         Meeting         ***           ***         Recorded by: อภิชาติ ค่าปลิว         ***           ***         Tm 24s         *** |                  |
|   |                                                                                                    |                  |
|   | Start a new conversation. Type @ to mention someone.                                                                                                  |                  |
|   |                                                                                                    | $\triangleright$ |

## 6. คลิกวิดีโอที่บันทึก

| Û | General Started                                      | DA               |
|---|------------------------------------------------------|------------------|
|   | <pre>Lubit1 propole for<br/>*</pre>                  |                  |
|   | Start a new conversation. Type @ to mention someone. |                  |
|   |                                                      | $\triangleright$ |

7. ระบบจะแสดงวิดีโอที่บันทึกไว้ดังรูป จากนั้นคลิ๊กไอคอน 陀 เพื่อดาวน์โหลดวิดีโอ

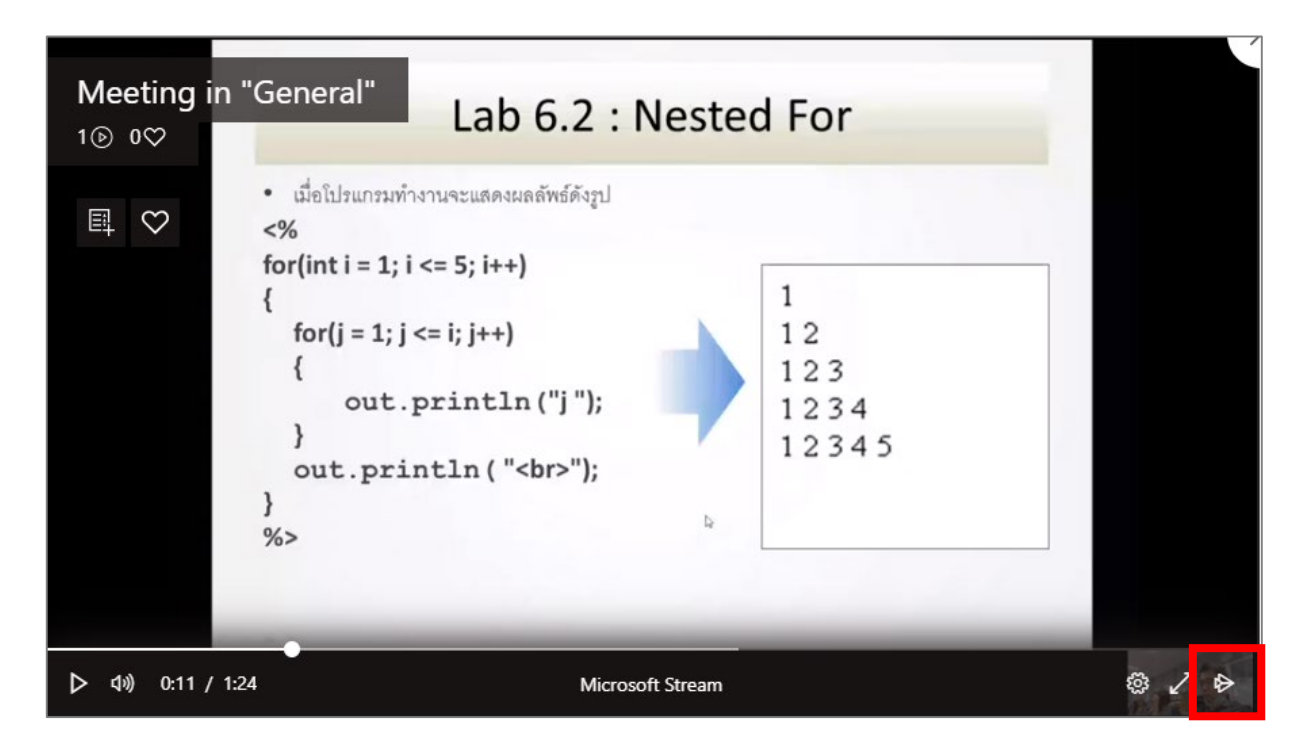

8. ล็อกอินเข้าสู่ระบบ

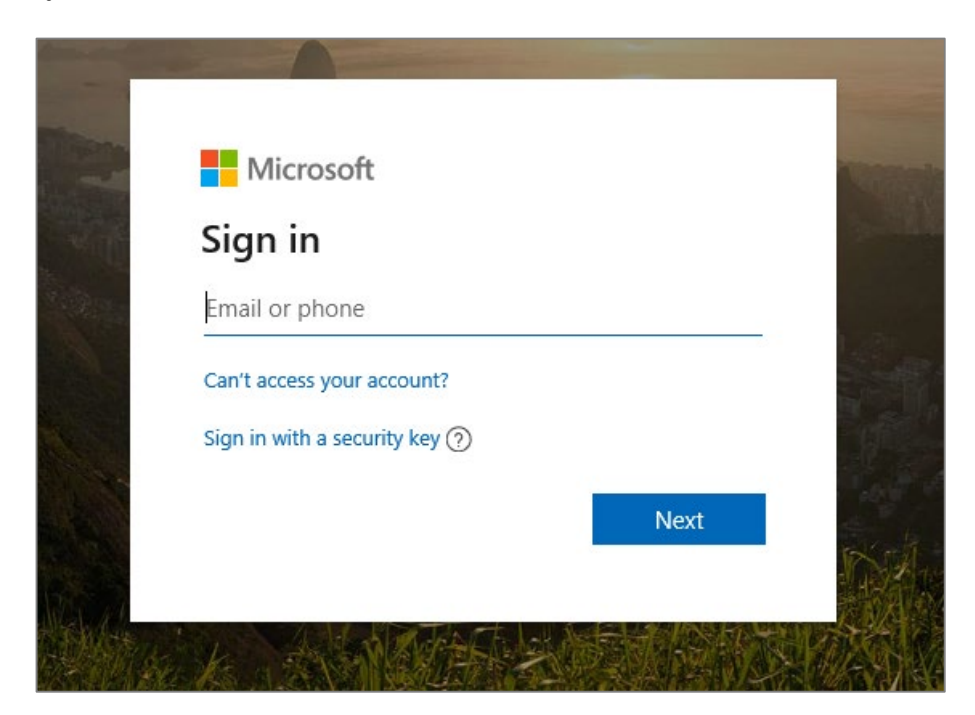

#### 9. วิดีโอจะแสดงใน Microsoft Stream ดังรูป

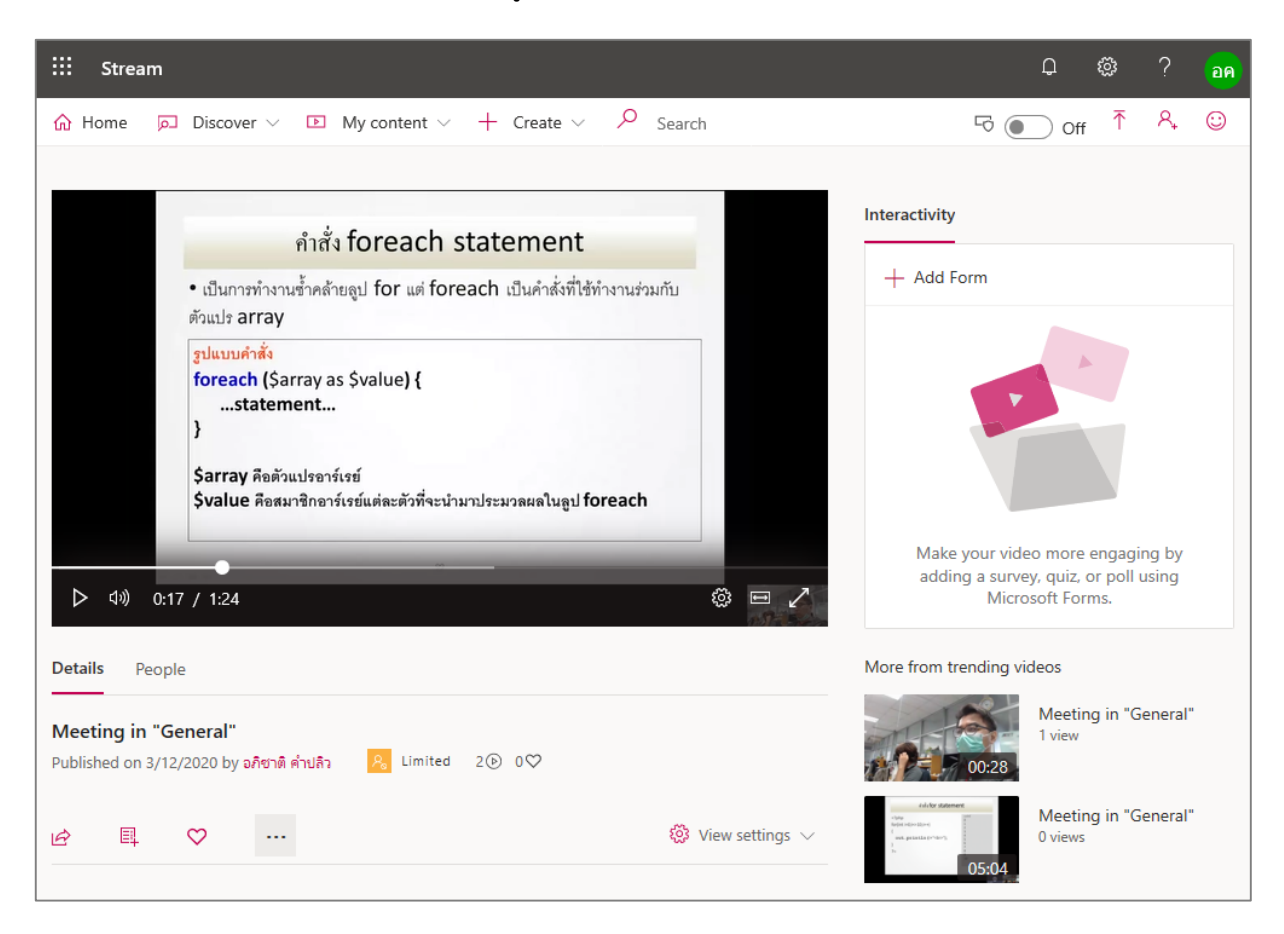

10. คลิกปุ่ม ----- จากนั้นเลือกเมนู "Download video" (โดยผู้บันทึก จะสามารถดาวน์โหลดได้เท่านั้น)

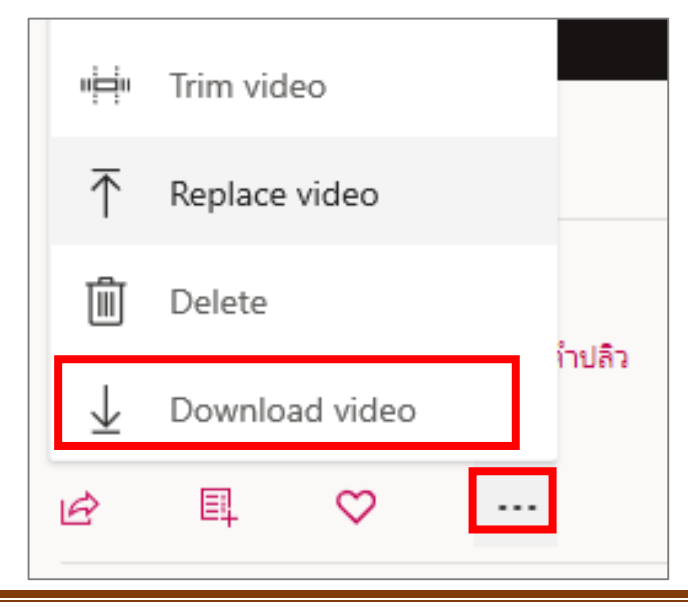

# การสร้าง Assignments

1. คลิกเมนู "Assignments" กดปุ่ม "Create" จากนั้นเลือก "Assignment" ดังรูป

| < >           |                        | Search or type a command                                                                                  | - 🗆 × |
|---------------|------------------------|----------------------------------------------------------------------------------------------------|-------|
| Ļ<br>Activity | < All teams            | General Posts Files Class Noteboo Assignments Grades +                                                    | ⊾" Õ  |
| Chat          | <\>                    | Upcoming 🖓                                                                                                |       |
| Teams         | 532213 กลุ่ม 201 ภาค 2 |                                                                                                    |       |
| assignments   | General                |                                                                                                    |       |
| Calendar      |                        |                                                                                                    |       |
| لر<br>Calls   |                        | Assignment                                                                                                |       |
| Files         |                        | Quiz         Don't you just love a blank slate?           Quiz         Create your first assignment here. |       |
|               |                        |                                                                                                    |       |
|               |                        | Create                                                                                                    |       |

2. กำหนดรายละเอียด "Assignment" แล้วกดปุ่ม "Assign" ดังรูป

| New assignment                            | Saved: Mar 12, 4:02 PM   | Discard  | Save | Assign |
|-------------------------------------------|--------------------------|----------|------|--------|
| Title (required)                          |                          |          |      |        |
| เขียนโปรแกรมโดยใช้แนวคิดเชิงวัตถุ         |                          |          |      |        |
| Add category                              |                          |          |      |        |
| Instructions                              |                          |          |      |        |
| เขียนโปรแกรมด้วยภาษา JSP และ JAVA โด      | ยใช้แนวคิดเชิงวัตถุ      |          |      |        |
| Add resources                             |                          |          |      |        |
| Points                                    |                          |          |      |        |
| 10                                        |                          |          |      |        |
| H Add rubric                              |                          |          |      |        |
| Assign to                                 |                          |          |      |        |
| 532213 กลุ่ม 201 ภาค 2/2562               | 모 All                    | students |      | 0      |
| Date due                                  | Time d                   | lue      |      |        |
| Sat, Mar 14, 2020                         | iii 11:5                 | 59 PM    |      | Ŀ      |
| Assignment will post immediately with lat | e turn-ins allowed. Edit |          |      |        |

## 3. ระบบจะแสดงรายการ Assignments ดังรูป

| Upcoming 🖓                                                       |  |  |
|------------------------------------------------------------------|--|--|
| > Drafts                                                         |  |  |
| เขียนโปรแกรมโดยใช้แนวคิดเชิงวัตถุ<br>Due March 14, 2020 11:59 PM |  |  |
| > Graded                                                         |  |  |
| Create                                                           |  |  |